## AUTOMATYZACJA TWORZENIA UŻYTKOWNIKÓW W WINDOWS SERVER 2012

I. Wprowadzenie do ćwiczenia.

## 1. Tworzenie wielu użytkowników.

Administratorzy czasami muszą stworzyć setki kont użytkowników i korzystają wtedy z mechanizmów służących do automatyzacji procesu tworzenia dużej liczby obiektów Active Directory. Są to:

- *LDIFDE.exe* - jest narzędziem, które służy do tworzenia i modyfikacji obiektów w AD za pomocą importu z pliku **LDIF**,

- *CSVDE.exe* - jest narzędziem, które służy do tworzenia obiektów w AD za pomocą importu z pliku **CSV**,

- *Windows PowerShell* - jest narzędziem, które służy do tworzenia obiektów w AD za pomocą importu z pliku **CSV**,

- skrypty VBS - tworzony jest skrypt w formacie vbs do tworzenia obiektów.

2. Korzystanie z LDIFDE.exe.

Umożliwia tworzenie, modyfikowanie i usuwanie obiektów, a także eksportowanie informacji dotyczących użytkowników czy grup do innych aplikacji lub usług.

II. Eksportowanie danych za pomocą LDIFDE.exe.

Aby sprawdzić możliwości programu wystarczy uruchomić wiersz poleceń i wpisać .

| CIN.                                                     | Administrator: Wiersz polecenia                                                                                                    |      |
|----------------------------------------------------------|----------------------------------------------------------------------------------------------------|------|
| C:\Users\Admini                                          | strator>ldifde                                                                                                    | ^    |
| LDIF Directory                                           | Exchange                                                                                                    |      |
| General Paramet                                          | ers                                                                                                    |      |
|                                                          | Turn on Import Mode (The default is Export)<br>Input or Output filename<br>The server to bind to (Default to DC of computer's<br>Replace occurences of FromDN to ToDN<br>If either FromDN or ToDN ends with #attributeName,<br>attribute value will be looked up in rootDSE and us<br>replace #attributeName. See example for "Macro exp<br>in DNs"  |      |
| -v<br>-j path<br>-t port<br>-u<br>-w timeout<br>-h<br>-? | Turn on Verbose Mode<br>Log File Location<br>Port Number (default = 389)<br>Use Unicode format<br>Terminate execution if the server takes longer than<br>specified number of seconds to respond to an operat<br>(default = no timeout specified)<br>Enable SASL layer signing and encryption<br>Help                                                 |      |
| Export Specific                                          |                                                                                                    | _    |
|                                                          | The root of the LDAP search (Default to Naming Cont<br>LDAP search filter (Default to "(objectClass=*)")<br>Search Scope (Base/OneLevel/Subtree)<br>List of attributes (comma separated) to look for<br>in an LDAP search<br>List of attributes (comma separated) to omit from<br>input.<br>Disable Paged Search.<br>Enable the SAM logic on export. | H >  |
| <                                                        | III >                                                                                                    | . di |

Podstawowe parametry, które możemy stosować to np: i - tryb importu (eksport jest domyślnie), s - nazwa serwera, f - nazwa pliku. Spróbujemy teraz wyeksportować informacje o naszej domenie. Użyjemy polecenia:

## ldifde -f info.txt

| 04.                                                                                                | Administrator: Wiersz polecenia                                                                                               |   | ¢ |
|----------------------------------------------------------------------------------------------------|----------------------------------------------------------------------------------------------------|---|---|
| C:\Users\Admi<br>Connecting to<br>Logging in as<br>Exporting dir<br>Searching for<br>Writing out e | nistrator>ldifde -f info.txt<br>"SERWER00.zse.com"<br>current user using SSPI<br>ectory to file info.txt<br>entries<br>ntries |   | ^ |
| 233 entries e<br>The command h                                                                     | xported<br>as completed successfully                                                                                          |   |   |
| C:\Users\Hdml                                                                                      | nistrator>                                                                                                    | > | * |

Sprawdzamy teraz czy plik info.txt znajduje się w katalogu Administrator i jaką ma zawartość.

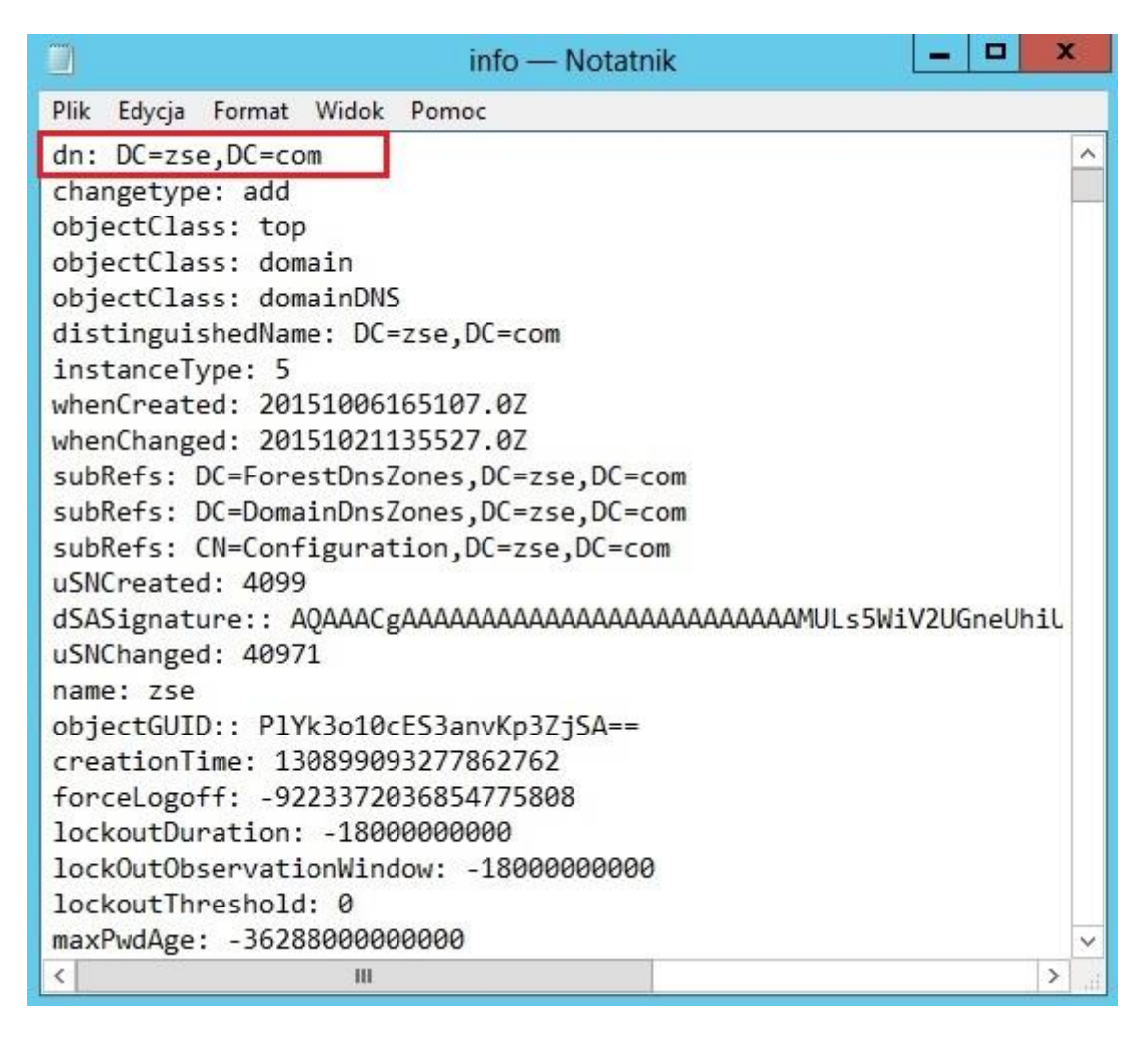

Jeśli chcemy uzyskać informacje o konkretnym obiekcie (np. jakimś użytkowniku) to użyjemy następującego polecenia:

ldifde -f info1.txt -s serwer00 -d "CN=James JB. Bond8,CN=Users,DC=zse,DC=com"

| CH.                                                                                                    | Administrator: Wiersz polecenia                                                                                                    | -  |     |     | ×   |   |
|----------------------------------------------------------------------------------------------------|----------------------------------------------------------------------------------------------------|----|-----|-----|-----|---|
| C:\Users\Adr<br>s JB. Bond8,<br>Connecting fo<br>Logging in a<br>Exporting d:<br>Searching fo<br>Writing out<br>1 entries ex | ministrator>ldifde -f info1.txt -s serwer00 -<br>.CN=Users,DC=zse,DC=com"<br>to "serwer00"<br>as current user using SSPI<br>irectory to file info1.txt<br>or entries<br>entries.<br>kyported | -d | "CN | =Ja | лте | ^ |
| The command                                                                                                    | has completed successfully                                                                                                    |    |     |     |     |   |
| C:\Users\Adı                                                                                                    | ninistrator>                                                                                                    |    |     |     |     | × |

I ponownie sprawdzamy czy plik **info1.txt** znajduje się w katalogu Administrator i jaką ma zawartość.

| info1 — Notatnik                                       | _ 0    | X |      |
|--------------------------------------------------------|--------|---|------|
| Plik Edycja Format Widok Pomoc                         |        |   |      |
| dn: CN=James JB. Bond8,CN=Users,DC=zse,DC=com          |        |   | >    |
| changetype: add                                        |        |   |      |
| objectClass: top                                       |        |   |      |
| objectClass: person                                    |        |   |      |
| objectClass: organizationalPerson                      |        |   |      |
| objectulass: user                                      |        |   |      |
| ch: James JB. Bondo                                    |        |   | Ξ    |
| sh: bonuo                                              |        |   |      |
| initials. IB                                           |        |   |      |
| distinguishedName: CN=lames lB, Bond8, CN=Users DC=zse | DC=com |   |      |
| instanceType: 4                                        | ,00 00 |   |      |
| whenCreated: 20151021193403.0Z                         |        |   |      |
| whenChanged: 20151021193524.0Z                         |        |   | -    |
| displayName: James JB. Bond8                           |        |   |      |
| uSNCreated: 41027                                      |        |   |      |
| uSNChanged: 41034                                      |        |   |      |
| name: James JB. Bond8                                  |        |   |      |
| objectGUID:: q4/dQC1D/k2iQSwe43KFDg==                  |        |   |      |
| userAccountControl: 66048                              |        |   |      |
| badPwdCount: 0                                         |        |   |      |
| codePage: 0                                            |        |   |      |
| countryLode: 0                                         |        |   | ~    |
|                                                        |        | 2 | , di |

III. Tworzenie i usuwanie kont użytkowników za pomocą LDIFDE.

To polecenie ma ograniczone możliwości (np. nie da się ustawić hasła), ale można zakładać konta dla większej grupy użytkowników. Tworzymy plik o nazwie **user.txt**, który powinien zawierać przykładowe dane: **DN: CN=James JB. Bond2,OU=Informatycy,DC=ZSE,DC=com** - nazwa DN **changetype: add** - dodawanie obiektu **CN: James JB. Bond2** - pełna nazwa użytkownika **description: "PSSO"** - opis **objectClass: user** - typ obiektu **userAccountControl: 544** - włączenie konta userPrincipalName: bondj2 - nazwa główna użytkownika sAMAccountName: bondj2 - nazwa konta givenName: James - imię sn: Bond2 - nazwisko

| user — Notatnik                                                                                                    | - | X | ġ |
|----------------------------------------------------------------------------------------------------|---|---|---|
| Plik Edycja Format Widok Pomoc                                                                                                    |   |   |   |
| DN: CN=James JB. Bond2,OU=Informatycy,DC=zse,DC=co<br>changetype: add<br>CN: James JB. Bond2<br>description: PSSO<br>objectClass: user<br>userAccountControl: 544<br>userPrincipalName: bondj2<br>samAccountName: bondj2<br>givenName: James<br>sn: Bond2 | m |   | ~ |
| <                                                                                                    |   | > | ~ |

Wpisujemy teraz polecenie **Idifde -i -f user.txt -s serwer00.zse.com** i powinniśmy uzyskać poniższy efekt:

| Administrator: Windows PowerShell                                                                                                    | _ 🗆 🗙           |
|----------------------------------------------------------------------------------------------------|-----------------|
| PS C:\Users\Administrator> ldifde -i -f user.txt -s s<br>Connecting to "serwer00.zse.com"<br>Logging in as current user using SSPI<br>Importing directory from file "user.txt"<br>Loading entries<br>1 entry modified successfully. | erwer00.zse.com |
| The command has completed successfully<br>PS C:\Users\Administrator> _                                                                                                    |                 |

I sprawdzamy czy nasze konto faktycznie zostało utworzone.

| a 🔁 💽                       | 🐇 🗖 🗙 🛙                         | 1 Q I                | 2               | <b>1</b>                     | e 🛅 🔻 I       | 2 <sup>6</sup> 2   |              |  |
|-----------------------------|---------------------------------|----------------------|-----------------|------------------------------|---------------|--------------------|--------------|--|
| Użytkownicy i<br>Zapisane z | i komputery usługi<br>zapytania | Nazwa                | es JB. Bo       | nd2                          | Typ<br>Użytko | wnik               | Opis<br>PSSO |  |
| i∰ zse.con<br>▷ 🧰 Buil      | i.                              | Właśc                | iwości          | James JB                     | . Bond2       | ?                  | x            |  |
| Þ 🧮 Cor<br>Þ 🛋 Dor          | Telefonowar<br>Zdalne sterowan  | nie<br>ie            | Profil us       | Środowisko<br>lug pulpitu zd | alnego        | Sesje<br>Model CON | N+           |  |
| ▷ E Fore                    | Ogólne Adres                    | Konto                | Profil          | Telefony                     | Organizacja   | Członek g          | grupy        |  |
| þ 📔 Mar                     | Nazwa logowania                 | użytkown             | ika:            |                              |               |                    |              |  |
| 📑 Stuc                      | bondj2                          |                      |                 |                              |               | ~                  |              |  |
| Use Use                     | Nazwa logowania                 | użytkown             | ika (syste      | my starsze ni                | ż Windows 20  | 00):               |              |  |
|                             | ZSE\                            |                      | 0.00            | bondj2                       |               |                    |              |  |
|                             | Godziny logowar                 | nia                  | Zaloo           | ui do                        |               |                    |              |  |
|                             |                                 |                      |                 |                              |               |                    |              |  |
|                             | 🗌 Odblokuj konto                | ,                    |                 |                              |               |                    |              |  |
| Ш                           | Service (states and             |                      |                 |                              |               |                    |              |  |
|                             | Opcje konta:                    |                      |                 |                              |               |                    |              |  |
|                             | Użytkownik                      | musi zmie            | nić hasło       | przy następr                 | iym logowaniu | ^                  |              |  |
|                             | Hasto niody                     | nie może<br>nie wyra | zmienić h<br>sa | asia                         |               |                    |              |  |
|                             | Zachowaj ha                     | asło przy            | użyciu sz       | frowania odv                 | wracalnego    | ~                  |              |  |
|                             |                                 |                      |                 |                              |               | house              |              |  |
|                             | Wygasanie kont                  | а                    |                 |                              |               |                    |              |  |
|                             | Wygasanie kont                  | a                    |                 |                              |               |                    |              |  |

Teraz utworzymy więcej kont użytkowników (10). Powielamy 10-krotnie zawartość pliku **user.txt**, zmieniając w każdym bloku albo nazwy użytkowników i powiązanych z nimi wpisów, albo tylko indeksy przy nazwisku np. **Bondj2, Bondj3** itp. Powinno to wyglądać następująco:

| user — Notatnik                                      | X   |
|------------------------------------------------------|-----|
| Plik Edycja Format Widok Pomoc                       |     |
| DN: CN=James JB. Bond11,OU=Informatycy,DC=zse,DC=com | ^   |
| changetype: add                                      |     |
| CN: James JB. Bond11                                 | =   |
| description: PSSO                                    |     |
| usepAccountControl: 544                              | 1   |
| userPrincipalName: bondil1                           |     |
| samAccountName: bondill                              |     |
| givenName: James                                     |     |
| sn: Bond11                                           |     |
|                                                      |     |
| DN: CN=James JB. Bond12,OU=Informatycy,DC=zse,DC=com |     |
| changetype: add                                      |     |
| CN: James JB. Bond12                                 |     |
| object(lass: user                                    |     |
| userAccountControl: 544                              |     |
| userPrincipalName: bondj12                           |     |
| samAccountName: bondj12                              |     |
| givenName: James                                     |     |
| sn: Bond12                                           |     |
|                                                      | ~   |
| <                                                    | h < |

Wpisujemy teraz polecenie **ldifde -i -f user.txt -s serwer00.zse.com** i powinniśmy uzyskać poniższy efekt z informacją, że pomyślnie zmodyfikowano 10 wpisów.

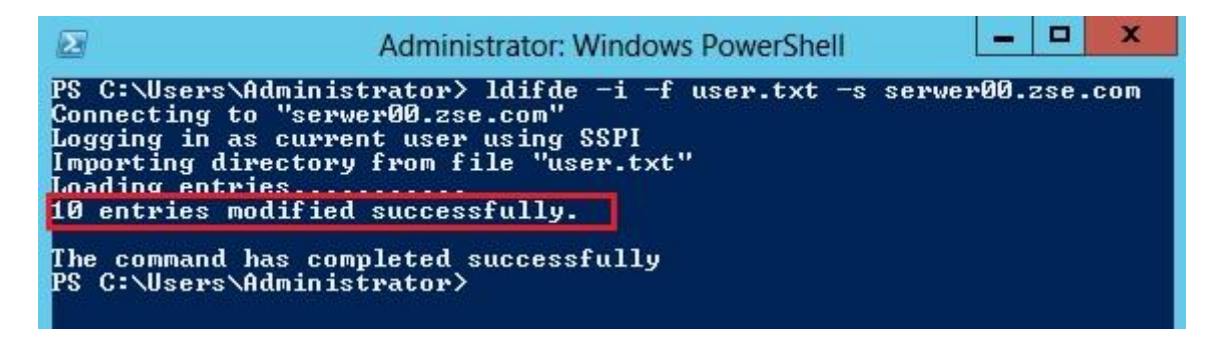

Sprawdzamy jeszcze czy nasze konta faktycznie zostały utworzone.

| Użytkownicy i                                                                                                    | i komputery usługi Active                                                                                                    | Directory -                                                                                                    | D X                                                                 |  |  |  |  |  |  |  |
|----------------------------------------------------------------------------------------------------|----------------------------------------------------------------------------------------------------|----------------------------------------------------------------------------------------------------|---------------------------------------------------------------------|--|--|--|--|--|--|--|
| Plik Akcja Widok Pomoc                                                                                                    |                                                                                                    |                                                                                                    |                                                                     |  |  |  |  |  |  |  |
|                                                                                                    |                                                                                                    |                                                                                                    |                                                                     |  |  |  |  |  |  |  |
| <ul> <li>Użytkownicy i komputery usługi</li> <li>Zapisane zapytania</li> <li>Zse.com</li> <li>Builtin</li> <li>Computers</li> <li>Domain Controllers</li> <li>ForeignSecurityPrincipal:</li> <li>Informatycy</li> <li>Managed Service Accour</li> <li>Studenci</li> <li>Users</li> </ul> | Nazwa<br>James JB. Bond11<br>James JB. Bond12<br>James JB. Bond13<br>James JB. Bond14<br>James JB. Bond15<br>James JB. Bond16<br>James JB. Bond17<br>James JB. Bond18<br>James JB. Bond19<br>James JB. Bond20 | Typ<br>Użytkownik<br>Użytkownik<br>Użytkownik<br>Użytkownik<br>Użytkownik<br>Użytkownik<br>Użytkownik<br>Użytkownik<br>Użytkownik | Opis<br>PSSO<br>PSSO<br>PSSO<br>PSSO<br>PSSO<br>PSSO<br>PSSO<br>PSS |  |  |  |  |  |  |  |
| < III >                                                                                                    | < 111                                                                                                    |                                                                                                    | >                                                                   |  |  |  |  |  |  |  |

Aby usunąć nasze obiekty przy użyciu **ldifde**, wystarczy zmienić w pliku (albo stworzyć nowy) parametr "add" na "delete" (pozostałe atrybuty należy wykasować).

```
Plik Edycja Format Widok Pomoc
DN: CN=James JB. Bond11,OU=Informatycy,DC=zse,DC=com
                                                                     ~
changetype: delete
DN: CN=James JB. Bond12, OU=Informatycy, DC=zse, DC=com
changetype: delete
DN: CN=James JB. Bond13,OU=Informatycy,DC=zse,DC=com
changetype: delete
DN: CN=James JB. Bond14,OU=Informatycy,DC=zse,DC=com
changetype: delete
DN: CN=James JB. Bond15,0U=Informatycy,DC=zse,DC=com
changetype: delete
DN: CN=James JB. Bond16,OU=Informatycy,DC=zse,DC=com
changetype: delete
DN: CN=James JB. Bond17, OU=Informatycy, DC=zse, DC=com
changetype: delete
DN: CN=James JB. Bond18, OU=Informatycy, DC=zse, DC=com
changetype: delete
DN: CN=James JB. Bond19,0U=Informatycy,DC=zse,DC=com
changetype: delete
DN: CN=James JB. Bond20,0U=Informatycy,DC=zse,DC=com
changetype: delete
¢
```

Wpisujemy polecenie **ldifde -i -f user1.txt -s serwer00.zse.com** i powinniśmy uzyskać poniższy efekt z informacją, że pomyślnie zmodyfikowano 10 wpisów.

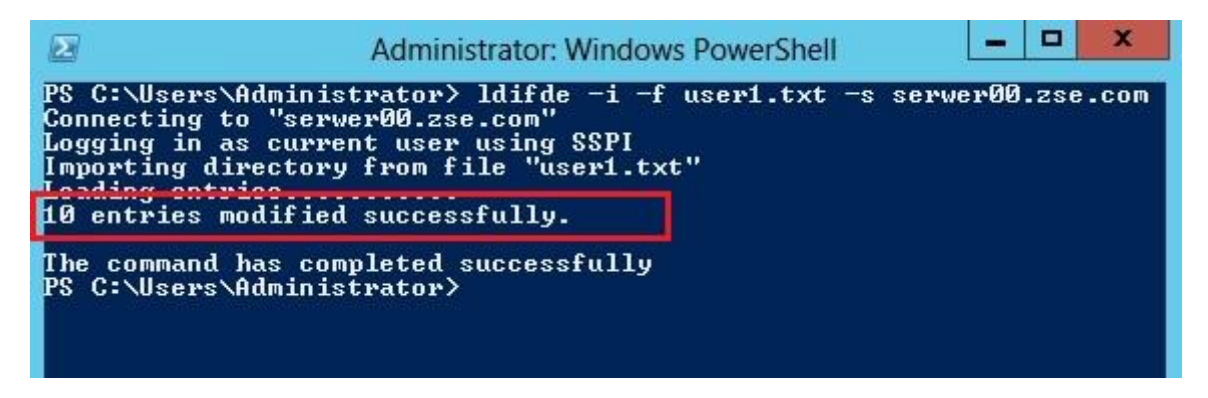

IV. Tworzenie i usuwanie kont użytkowników za pomocą Windows PowerShell.

To narzędzie, które ma większe możliwości niż ldifde (np. da się ustawić hasła) i można także zakładać konta dla większej grupy użytkowników. Najpierw utworzymy pojedynczego użytkownika za pomocą wiersza poleceń. Wpisujemy:

new-ADUser -Name "James Bond21" -SamAccountName "bondj21" -UserPrincipalName

"bondj21" -GivenName "James" -SurName "Bond21" -path "CN=Users,DC=zse,DC=com" -Enabled \$true -AccountPassword(Read-Host -AsSecureString "Password") -ChangePasswordAtLogon \$true

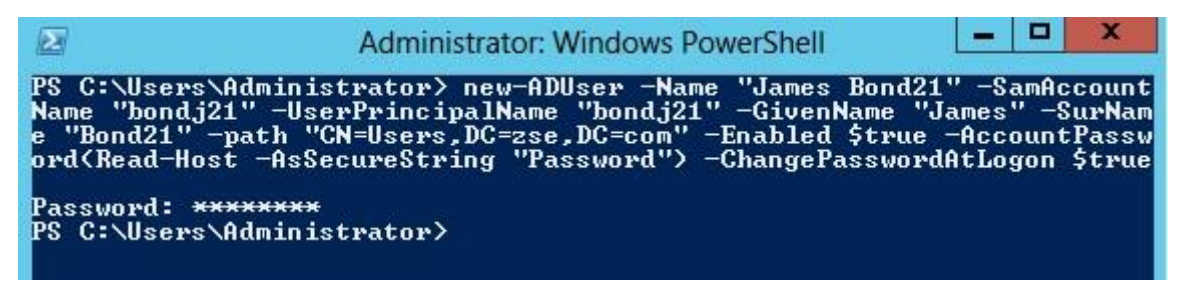

Jeśli uzyskaliśmy powyższy efekt to znaczy, że konto zostało utworzone co sprawdzamy w Active Directory.

|                                                        |                                                                                               | Wła                                                          | ściwośc                                                 | :: James E                                        | Sond21                      | Ļ    | 1    |       |
|--------------------------------------------------------|-----------------------------------------------------------------------------------------------|--------------------------------------------------------------|---------------------------------------------------------|---------------------------------------------------|-----------------------------|------|------|-------|
| Tele                                                   | efonowa                                                                                       | nie                                                          |                                                         | Środowisko                                        |                             | Se   | sje  |       |
| Zdalne s                                               | sterowan                                                                                      | ie                                                           | Profil us                                               | lug pulpitu za                                    | g pulpitu zdalnego Model C  |      |      | M+    |
| Ogólne 🛛                                               | Adres                                                                                         | Konto                                                        | Profil                                                  | Telefony                                          | Organizacja                 | Czł  | onek | grupy |
| Nazwa loo                                              | oowania                                                                                       | użvtkowi                                                     | nika:                                                   |                                                   |                             |      |      | - sp  |
| bondj21                                                | -                                                                                             |                                                              |                                                         | ][                                                |                             |      | ~    |       |
| Nazwa log                                              | gowania                                                                                       | użytkowi                                                     | nika (syste                                             | emy starsze ni                                    | ż Windows 20                | 00): |      |       |
| ZSE\                                                   |                                                                                               |                                                              |                                                         | bondj21                                           |                             |      |      |       |
| Odblol                                                 | kuj konto<br>nta:                                                                             | 3                                                            |                                                         |                                                   |                             |      |      |       |
| Opcje kor Opcje kor Uży Uży Uży                        | kuj konto<br>nta:<br>tkownik<br>tkownik                                                       | musi zmie<br>nie może                                        | enić hasło<br>zmienić ł                                 | o przy następr<br>nasła                           | ıym logowaniu               |      | ^    |       |
| Opcje kor Opcje kor Uży Uży Has Zac                    | kuj konto<br>nta:<br>tkownik<br>tkownik<br>tkomik<br>to nigdy                                 | musi zmie<br>nie może<br>nie wyga<br>asło przy               | enić hasło<br>: zmienić h<br>asa<br>: użyciu sz         | o przy następr<br>nasła<br>ryfrowania odv         | ıym logowaniu<br>wracalnego | 1    | <    |       |
| Opcje kor  Uży Uży Uży Uży Uży Cac Vygasa Wygasa Nig   | kuj konto<br>nta:<br>tkownik<br>tkownik<br>towaj h<br>nowaj h<br>nie kont                     | musi zmie<br>nie może<br>nie wyga<br>asło przy<br>a          | enić hasło<br>: zmienić ł<br>asa<br>: użyciu sz         | o przy następr<br>nasła<br>yfrowania odv          | ıym logowaniu<br>wracalnego |      | < >  |       |
| Odbloh Opcje kor Uży Uży Uży Has Zac Wygasa Ø Nig Z ko | kuj konto<br>nta:<br>tkownik<br>tkownik<br>tkownik<br>howaj hi<br>nie kont<br>dy<br>ońcem:    | musi zmie<br>nie może<br>nie wyga<br>asło przy<br>a<br>27 li | enić hasło<br>zmienić ł<br>asa<br>użyciu sz<br>istopada | o przy następr<br>nasła<br>ryfrowania odv<br>2015 | nym logowaniu<br>wracalnego |      |      |       |
| Odblof Opcje kor Uży Uży Has Zac Wygasa Nig Z k        | kuj konto<br>nta:<br>tkownik<br>tkownik<br>sło nigdy<br>słowaj h<br>anie kont<br>dy<br>ońcem: | musizmie<br>nie może<br>nie wyga<br>asło przy<br>a<br>27 li  | enić hasło<br>zmienić h<br>asa<br>użyciu sz<br>istopada | o przy następr<br>nasła<br>cyfrowania odu<br>2015 | ıym logowaniu<br>wracalnego |      | *    |       |

Teraz utworzymy więcej kont użytkowników (10). Musimy utworzyć plik typu **csv**. Otwieramy albo MSExcel albo notatnik i tworzymy plik np. **konta3.csv**, podając parametry konta oddzielone przecinkami i odpowiadające im dane.

| 0                                                                                                    |                                                                                                    |                                                                                                    | konta3 -                                                                                                    | – Notatnik                                                                                   | k                                                                                                    |                                                                                               |                                                                | -     |       | x |
|----------------------------------------------------------------------------------------------------|----------------------------------------------------------------------------------------------------|----------------------------------------------------------------------------------------------------|----------------------------------------------------------------------------------------------------|----------------------------------------------------------------------------------------------|----------------------------------------------------------------------------------------------------|-----------------------------------------------------------------------------------------------|----------------------------------------------------------------|-------|-------|---|
| Plik Edycja For                                                                                                    | nat Widok                                                                                                    | Pomoc                                                                                                    |                                                                                                    |                                                                                              |                                                                                                    |                                                                                               |                                                                |       |       |   |
| samAccountNam<br>bondj31, James<br>bondj32, James<br>bondj33, James<br>bondj34, James<br>bondj35, James<br>bondj36, James<br>bondj37, James<br>bondj38, James<br>bondj39, James<br>bondj40, James | e,name,sn<br>Bond31,B<br>Bond32,B<br>Bond33,B<br>Bond34,B<br>Bond35,B<br>Bond36,B<br>Bond37,B<br>Bond38,B<br>Bond39,B<br>Bond40,B | ,givenname<br>ond31,Jame<br>ond32,Jame<br>ond33,Jame<br>ond34,Jame<br>ond35,Jame<br>ond36,Jame<br>ond37,Jame<br>ond38,Jame<br>ond39,Jame | e,passwor<br>es,lqazXS<br>es,lqazXS<br>es,lqazXS<br>es,lqazXS<br>es,lqazXS<br>es,lqazXS<br>es,lqazXS<br>es,lqazXS<br>es,lqazXS<br>es,lqazXS | d,UserPr<br>W@,bondj<br>W@,bondj<br>W@,bondj<br>W@,bondj<br>W@,bondj<br>W@,bondj<br>W@,bondj | incipal/<br>31, ZSE, J<br>32, ZSE, J<br>33, ZSE, J<br>34, ZSE, J<br>35, ZSE, J<br>36, ZSE, J<br>37, ZSE, J<br>38, ZSE, J<br>39, ZSE, J<br>40, ZSE, J | Name, Com<br>Informat<br>Informat<br>Informat<br>Informat<br>Informat<br>Informat<br>Informat | pany,D<br>yka<br>yka<br>yka<br>yka<br>yka<br>yka<br>yka<br>yka | epart | tment | ~ |

Wpisujemy teraz polecenie:

Import-CSV konta3.csv | foreach {New-ADUser -SamAccountName \$\_.SamAccountName

-Name \$\_.Name -Surname \$\_.sn -GivenName \$\_.GivenName -Path "OU=Informatycy,DC=zse,DC=com" -AccountPassword (ConvertTo-SecureString -AsPlainText \$\_.password -Force) -UserPrincipalName \$\_.UserPrincipalName -Company \$\_.Company -Department \$\_.Department -Enabled \$true} Powinniśmy uzyskać poniższy efekt.

| Adı 🖉                                                                                                    | ministrator: Windo                                                                                | ws PowerShell                                                            |                                                                     | - 🗆 X                                                               |
|----------------------------------------------------------------------------------------------------|---------------------------------------------------------------------------------------------------|--------------------------------------------------------------------------|---------------------------------------------------------------------|---------------------------------------------------------------------|
| PS C:\Users\Administrat<br>-SamAccountName \$Sam<br>Name \$GivenName -Path<br>d (ConvertTo-SecureStri<br>palName \$UserPrincipa<br>ment -Enabled \$true}<br>PS C:\Users\Administrat | or> Import-CSU<br>AccountName -Na<br>"OU=Informatyo<br>ng -AsPlainText<br>1Name -Company<br>or> _ | konta3.csv ¦<br>me \$Name -<br>y,DC=zse,DC=<br>\$password<br>\$Company - | foreach (<br>Surname \$_<br>com" -Acco<br>I -Force) -<br>Department | New-ADUser<br>sn -Given<br>ountPasswor<br>-UserPrinci<br>; \$Depart |

Sprawdzamy jeszcze czy nasze konta faktycznie zostały utworzone.

| Użytkownicy i                                                                                                    | komputery usługi A                                                                                                    | Active Directory                                                                                                    | D X  |
|----------------------------------------------------------------------------------------------------|----------------------------------------------------------------------------------------------------|----------------------------------------------------------------------------------------------------|------|
| Plik Akcja Widok Pomoc                                                                                                    |                                                                                                    |                                                                                                    |      |
| <ul> <li>Użytkownicy i komputery usługi</li> <li>Zapisane zapytania</li> <li>Zse.com</li> <li>Builtin</li> <li>Computers</li> <li>Domain Controllers</li> <li>ForeignSecurityPrincipal:</li> <li>Informatycy</li> <li>Managed Service Accour</li> <li>Users</li> </ul> | Nazwa<br>James Bond31<br>James Bond32<br>James Bond33<br>James Bond34<br>James Bond35<br>James Bond36<br>James Bond37<br>James Bond38<br>James Bond39<br>James Bond39<br>James Bond40 | Typ<br>Użytkownik<br>Użytkownik<br>Użytkownik<br>Użytkownik<br>Użytkownik<br>Użytkownik<br>Użytkownik<br>Użytkownik<br>Użytkownik<br>Użytkownik | Opis |
| < III >                                                                                                    | <                                                                                                    | ш                                                                                                    | >    |